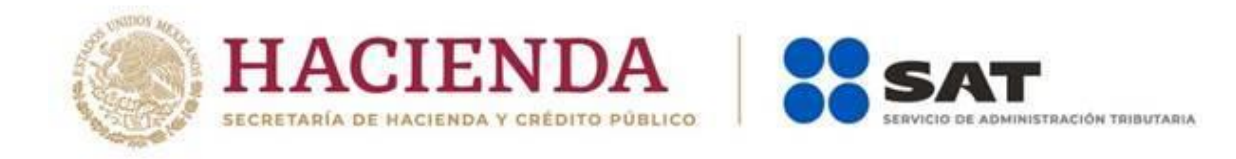

## Guía de llenado del simulador

# de la declaración de

## **"ISR personas físicas**

plataformas tecnológicas"

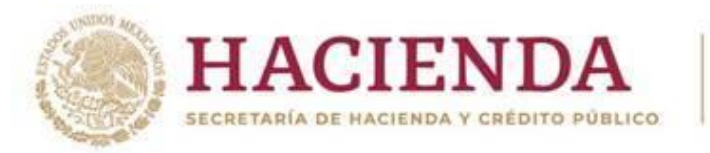

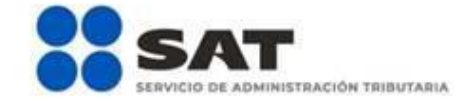

## Índice

#### 1. Acceso al sistema

- a) Con Contraseña
- b) Con e.firma

## 2. Menú principal

- Consultas
- Presentar declaración

## 3. Configuración de la declaración

• Apartado en el que señalarás los datos principales de la declaración.

## 4. Obligaciones a declarar

• En este apartado se mostrarán las obligaciones que tienes registradas en el registro federal de contribuyentes.

## 5. Administración de la declaración

- Instrucciones de llenado
- Entrada a la declaración

## 6. Llenado de las declaraciones

- Tipo de ingreso
- Pago
- Vista previa

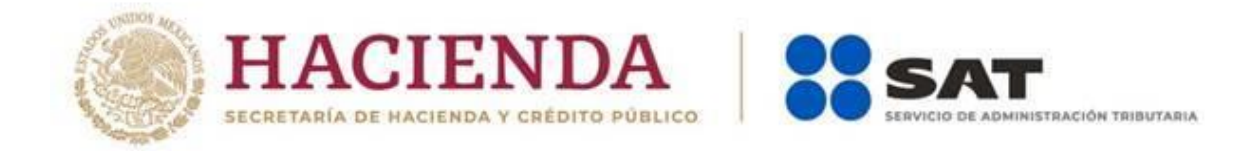

#### 1. Acceso al sistema.

a) Si cuentas con contraseña, captura el RFC, contraseña y clave dinámica.

|                                                                                                    |                                                                 |                             |                                  |                      | Gobierno                        | Destision           |         |    |
|----------------------------------------------------------------------------------------------------|-----------------------------------------------------------------|-----------------------------|----------------------------------|----------------------|---------------------------------|---------------------|---------|----|
| gob mx                                                                                                    |                                                                 |                             |                                  | Trámites             | Cobleme                         | Participa           | Datos   | Q, |
| ▲ > Inicio                                                                                                    |                                                                 |                             |                                  |                      |                                 |                     |         |    |
|                                                                                                    |                                                                 |                             |                                  |                      |                                 |                     |         |    |
| Acceso por contra                                                                                                    | seña                                                            |                             |                                  |                      |                                 |                     |         |    |
|                                                                                                    |                                                                 |                             |                                  |                      |                                 |                     |         |    |
| RFC:                                                                                                    | RFC                                                             |                             |                                  |                      |                                 |                     |         |    |
| Contraseña: 🛛                                                                                                    | Contraseña                                                      |                             |                                  |                      |                                 |                     |         |    |
| Querte have                                                                                                    | <b>Gantan</b> a                                                 |                             |                                  |                      |                                 |                     |         |    |
| Captena:                                                                                                    |                                                                 |                             |                                  |                      |                                 |                     |         |    |
|                                                                                                    | Escriba la palabra del captcha                                  |                             |                                  |                      |                                 |                     |         |    |
|                                                                                                    |                                                                 | e.firma                     | Enviar                           |                      |                                 |                     |         |    |
|                                                                                                    |                                                                 |                             |                                  |                      |                                 |                     |         |    |
|                                                                                                    |                                                                 |                             |                                  |                      |                                 |                     |         |    |
|                                                                                                    |                                                                 |                             |                                  |                      |                                 |                     |         |    |
| h) Acceso con e fir                                                                                                    | ma                                                              |                             |                                  |                      |                                 |                     |         |    |
| <ul> <li>b) Acceso con e.fir</li> <li>- Sicuentasco</li> </ul>                                                                                                    | ma.<br>ne.firma carga el co                                     | ertificado (                | .cer), la cl                     | avepriv              | /ada(.k                         | (ey)y               |         |    |
| b) Acceso con e.fir<br>- Sicuentasco<br>captura la co                                                                                                    | ma.<br>ne.firma carga el co<br>ntraseña de la clav              | ertificado (<br>ve privada. | .cer),lacl                       | avepriv              | /ada (.k                        | ey)y                |         |    |
| <ul> <li>b) Acceso con e.fir</li> <li>- Sicuentasco<br/>captura la co</li> </ul>                                                                                                    | ma.<br>ne.firma carga el co<br>ntraseña de la clav              | ertificado (<br>⁄e privada. | .cer),lacl                       | ave priv             | /ada (.k                        | ey)y                | Datos 0 |    |
| <ul> <li>b) Acceso con e.fir</li> <li>- Sicuentasco<br/>captura la co</li> <li>gob mx</li> <li>a) Trámite A Inicio</li> </ul>                                                                                                    | ma.<br>ne.firma carga el co<br>ntraseña de la clav              | ertificado (<br>⁄e privada. | .cer),lacl                       | ave priv<br>Trámites | /ada(.k<br><sub>Gobierno</sub>  | ey) y<br>Participa  | Datos Q |    |
| <ul> <li>b) Acceso con e.fir</li> <li>- Sicuentasco<br/>captura la co</li> <li>gob mx</li> <li>♠ &gt; Trámite &gt; Inicio</li> </ul>                                                                                                    | ma.<br>ne.firma carga el co<br>ntraseña de la clav              | ertificado (<br>⁄e privada. | .cer), lacl                      | ave prin<br>Trámites | /ada (.k<br><sub>Gobierno</sub> | (ey) y<br>Participa | Datos Q |    |
| <ul> <li>b) Acceso con e.fir</li> <li>- Sicuentasco<br/>captura la co</li> <li>gob mx</li> <li>♠&gt; Trámite &gt; Inicio</li> <li>Acceso con e.firm</li> </ul>                                                                                                    | ma.<br>ne.firma carga el co<br>ntraseña de la clav              | ertificado (<br>⁄e privada. | .cer), lacl                      | ave prin<br>Trámites | /ada (.k<br><sub>Gobierno</sub> | (ey) y<br>Participa | Datos Q |    |
| <ul> <li>b) Acceso con e.fir</li> <li>- Sicuentasco<br/>captura la co</li> <li>gob mx</li> <li>Acceso con e.firm</li> </ul>                                                                                                    | ma.<br>ne.firma carga el co<br>ntraseña de la clav              | ertificado (<br>⁄e privada. | .cer), la cl                     | ave priv<br>Trámites | /ada (.k<br>Gobierno            | xey) y<br>Participa | Datos Q |    |
| <ul> <li>b) Acceso con e.fir</li> <li>- Sicuentasco captura la co</li> <li>gob mx</li> <li>♠ &gt; Trámite &gt; Inicio</li> <li>Acceso con e.firm</li> <li>Certificado (.cer):</li> </ul>                                                                                                    | ma.<br>ne.firma carga el co<br>ntraseña de la clav              | ertificado (<br>⁄e privada. | .cer), la cl                     | ave prin<br>Trámites | /ada (.k                        | (ey) y<br>Participa | Datos Q |    |
| <ul> <li>b) Acceso con e.fir</li> <li>- Sicuentasco captura la co</li> <li>gob mx</li> <li>♠ &gt; Trámite &gt; Inicio</li> <li>Acceso con e.firm</li> <li>Certificado (.cer):</li> <li>Ubicación del certificado</li> </ul>                                                                                                    | ma.<br>ne.firma carga el co<br>ntraseña de la clav              | ertificado (<br>⁄e privada. | .cer), la cl                     | ave prin<br>Trámites | /ada (.k                        | (ey) y<br>Participa | Datos Q |    |
| <ul> <li>b) Acceso con e.fir</li> <li>- Sicuentasco captura la co</li> <li>gob mx</li> <li>♠ &gt; Trámite &gt; Inicio</li> <li>Acceso con e.firm</li> <li>Certificado (.cer):</li> <li>Ubicación del certificado</li> <li>Clave privada (.key):</li> </ul>                                                                                                    | ma.<br>ne.firma carga el co<br>ntraseña de la clav              | ertificado (<br>⁄e privada. | .cer), la cl                     | ave priv             | /ada (.k                        | (ey) y<br>Participa | Datos Q |    |
| <ul> <li>b) Acceso con e.fir</li> <li>- Sicuentasco captura la co</li> <li>gob mx</li> <li>♠ &gt; Trámite &gt; Inicio</li> <li>Acceso con e.firm</li> <li>Certificado (.cer):</li> <li>Ubicación del certificado</li> <li>Clave privada (.key):</li> <li>Ubicación de la llave privada</li> </ul>                                                                                                    | ma.<br>ne.firma carga el co<br>ntraseña de la clav              | ertificado (<br>⁄e privada. | .cer), la cl<br>Buscar           | ave prin<br>Trámites | /ada (.k                        | Cey)γ<br>Participa  | Datos Q |    |
| <ul> <li>b) Acceso con e.fir</li> <li>- Sicuentasco captura la co</li> <li>gob mx</li> <li>♠ &gt; Trámite &gt; Inicio</li> <li>Acceso con e.firm</li> <li>Certificado (.cer):</li> <li>Ubicación del certificado</li> <li>Clave privada (.key):</li> <li>Ubicación de la llave privada</li> <li>Contraseña de clave privada</li> </ul>                                                                                                    | ma.<br>ne.firma carga el co<br>ntraseña de la clav              | ertificado (<br>⁄e privada. | .cer), la cl<br>Buscar<br>Buscar | ave prin<br>Trámites | /ada (.k                        | (ey) y<br>Participa | Datos Q |    |
| <ul> <li>b) Acceso con e.fir</li> <li>- Sicuentasco captura la construira la construira la construira la construira la construira la construira la construira la construita de la lave privada</li> <li>Certificado (.cer):</li> <li>Ubicación del certificado</li> <li>Clave privada (.key):</li> <li>Ubicación de la llave privada</li> <li>Contraseña de clave privada</li> <li>Contraseña</li> </ul>                                                                                                    | ma.<br>ne.firma carga el co<br>ntraseña de la clav<br>a<br>a: ₽ | ertificado (<br>⁄e privada. | .cer), la cl<br>Buscar<br>Buscar | ave priv             | /ada (.k                        | Cey)γ               | Datos Q |    |
| <ul> <li>b) Acceso con e.fir</li> <li>Sicuentasco captura la construcción de la llave privada</li> <li>Certificado (.cer):</li> <li>Ubicación del certificado</li> <li>Clave privada (.key):</li> <li>Ubicación de la llave privada</li> <li>Contraseña de clave privada</li> <li>Contraseña</li> <li>RFC:</li> </ul>                                                                                                    | ma.<br>ne.firma carga el co<br>ntraseña de la clav              | ertificado (<br>/e privada. | .cer), la cl<br>Buscar<br>Buscar | ave prin<br>Trámites | /ada (.k                        | Cey)γ<br>Participa  | Datos Q |    |
| <ul> <li>b) Acceso con e.fir</li> <li>Sicuentasco captura la construira la construira la co</li></ul> | ma.<br>ne.firma carga el co<br>ntraseña de la clav              | ertificado (<br>⁄e privada. | Euscar<br>Buscar                 | ave priv             | /ada (.k                        | (ey) y<br>Participa | Datos Q |    |

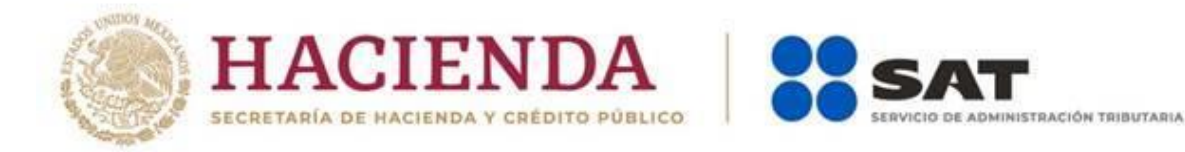

## 2. Menú principal.

Cuando ingreses al sistema se visualizará el siguiente menú:

- "Consultas"
- "Presentar declaración"

| HACIENDA SSAT                                   | gob.mx             |
|-------------------------------------------------|--------------------|
| Declaraciones de pago de platafo                | ormas tecnológicas |
| Presentar declaración Consultas →               | Inicio Cerrar      |
| Declaraciones de<br>Plataformas<br>tecnológicas |                    |
| Bienvenido                                      |                    |
| PRESENTAR DECLARACIÓ                            | ч                  |
|                                                 |                    |

#### • "Consultas"

En este apartado podrás realizar la consulta de las declaraciones presentadas, ya sea de manera general o por obligación.

También podrá consultar las declaraciones pagadas y obtener tus acuses de recibo de las declaraciones que hayas presentado.

Para ello deberás de seleccionar alguna de las siguientes opciones:

|                                                                                                    | gob.mx        |
|----------------------------------------------------------------------------------------------------|---------------|
| Declaraciones de pago de plataformas tecnológicas                                                                                                    |               |
| Presentar declaración Consultas 🕶                                                                                                    | Inicio Cerrar |
| De la declaración<br>Por obligación<br>Declaraciones pagadas<br>Acuse de recibo de la declaración<br>Declaraciones de<br>Plataformas<br>tecnológicas |               |
| Bienvenido                                                                                                    |               |
| PRESENTAR DECLARACIÓN                                                                                                    |               |

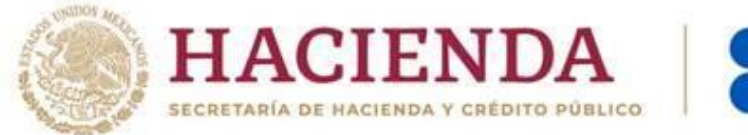

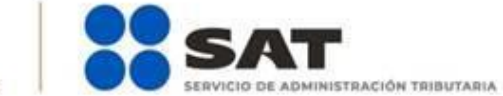

## "Presentar declaración".

Para iniciar con la captura da clic en "Presentar declaración".

| HACIENDA STATISTICS de Afinitistración Tribucaria | gob.mx        |
|---------------------------------------------------|---------------|
| Declaraciones de pago de plataformas tecnológicas |               |
| Presentar declaración Consultas -                 | Inicio Cerrar |
| Declaraciones de<br>Plataformas<br>tecnológicas   |               |
| Bienvenido                                        |               |
| PRESENTAR DECLARACIÓN                             |               |

3. Configuración de ladeclaración.

Una vez que se muestre la plantilla de configuración deberás seleccionar:

El Ejercicio: Al que corresponde el pago que estas declarando.

|                                               | Servicio de Administración Tributaria             | gob.mx        |
|-----------------------------------------------|---------------------------------------------------|---------------|
|                                               | Declaraciones de pago de plataformas tecnológicas |               |
| Presentar declaración Con                     | sultas 🕶                                          | Inicio Cerrar |
| Configuracion de<br>Ejercicio<br>Periodicidad | la declaración                                    | Selecciona    |

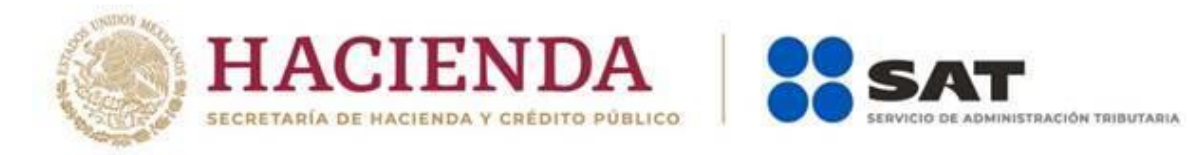

## Periodicidad: La cual siempre será mensual.

|                                   | Servicio de Administración Tributaria             | gob.mx        |
|-----------------------------------|---------------------------------------------------|---------------|
|                                   | Declaraciones de pago de plataformas tecnológicas |               |
| Presentar declaración Consultas 🗸 |                                                   | Inicio Cerrar |
| Configuracion de la de            | eclaración                                        |               |
| Ejercicio<br>Periodicidad         | 2020 V<br>Mensual V<br>Selecciona<br>Mensual      | Selecciona    |
| <b>riodo:</b> Es el mes al        | que corresponde el pago.                          |               |
|                                   | SAT<br>Servicio de Administración Tributaria      | gob.mx        |
|                                   | Declaraciones de pago de plataformas tecnológicas |               |
| Presentar declaración Consultas - |                                                   | Inicio Cerrar |
| Configuracion de la de            | claración                                         |               |
| Ejercicio<br>Periodicidad         | 2020     ▼       Mensual     ▼   Periodo          | Junio         |
|                                   |                                                   |               |
|                                   |                                                   |               |

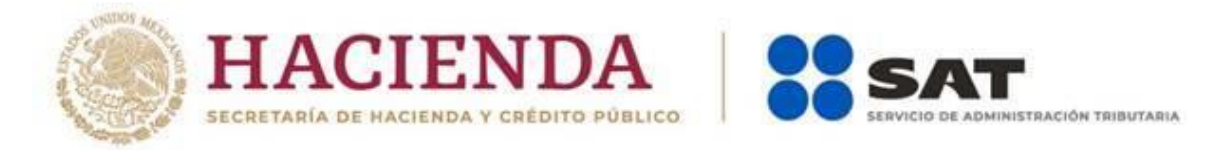

Por último, deberás elegir el 'Tipo de declaración''.

Si es la primera vez que presentas la declaración correspondiente a este periodo, deberás señalar Normal.

|                                               | Servicio de Administración Tributaria                           |              |                     |       | gob.mx        |
|-----------------------------------------------|-----------------------------------------------------------------|--------------|---------------------|-------|---------------|
|                                               | Declaraciones                                                   | s de pago de | plataformas tecnoló | gicas |               |
| Presentar declaración Cons                    | sultas 🕶                                                        |              |                     |       | Inicio Cerrar |
| Configuracion de<br>Ejercicio<br>Periodicidad | la declaración                                                  | <b>v</b>     | Periodo             | Junio | Ţ             |
| Tipo de declaración                           | Selecciona<br>Selecciona<br>Normal<br>Normal por Corrección Fis | cal          |                     |       |               |
|                                               |                                                                 |              |                     |       |               |

#### 4. Obligaciones a declarar.

Se mostrarán seleccionadas las obligaciones que tienes registrada en el registro federal de contribuyentes por lo que para continuar sólo deberás de dar clic en el botón "Siguiente".

|                            | Servicio de Administración                                              | Tributaria                                                   |                                                     |                                                                        | gob.mx        |  |
|----------------------------|-------------------------------------------------------------------------|--------------------------------------------------------------|-----------------------------------------------------|------------------------------------------------------------------------|---------------|--|
|                            | Declara                                                                 | ciones de pago de                                            | plataformas tecnoló                                 | gicas                                                                  |               |  |
| Presentar declaración Cons | ultas 🕶                                                                 |                                                              |                                                     |                                                                        | Inicio Cerrar |  |
| Configuracion de           | la declaració                                                           | ı                                                            |                                                     |                                                                        |               |  |
| Ejercicio<br>Periodicidad  | 2020<br>Mensual                                                         | ~                                                            | Periodo                                             | lunio                                                                  | ~             |  |
| Tipo de declaración        | Normal                                                                  | ~                                                            |                                                     |                                                                        |               |  |
| Obligaciones a declar      | ar                                                                      |                                                              | _                                                   |                                                                        |               |  |
|                            |                                                                         |                                                              | $\bigcirc$                                          |                                                                        |               |  |
| In<br>A<br>pres            | npuesto al Valor<br>Igregado por la<br>tación de servicios<br>digitales | IVA retenciones por el<br>uso de plataformas<br>tecnológicas | ISR personas físicas<br>plataformas<br>tecnológicas | IVA personas físicas<br>plataformas<br>tecnológicas pago<br>definitivo |               |  |
|                            |                                                                         | Sigui                                                        | ante                                                |                                                                        |               |  |

En caso de que alguna de tus obligaciones no este seleccionado deberás dar clic en el círculo de la obligación que deseas presentar para activarla y posteriormente clic en el botón "Siguiente"

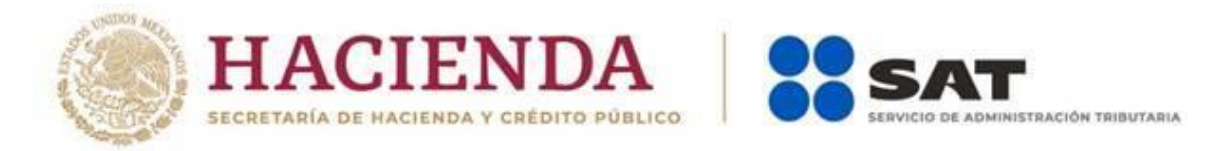

Una vez que ingresas al sistema, en el lado superior derecho se muestra el ejercicio y periodo de la declaración que se presenta, el tipo de declaración, que en el presente caso es normal y la fecha de vencimiento de la obligación.

|                                                                                                    | gob.mx                                                                          |  |
|----------------------------------------------------------------------------------------------------|---------------------------------------------------------------------------------|--|
| Declaraciones de pago de plataformas tecnológicas                                                                                                    | Ejercicio:2020/Periodo: Junio<br>Declaración: Normal<br>Vencimiento: 18/07/2020 |  |
| Presentar declaración Consultas -                                                                                                    | Inicio Cerrar                                                                   |  |
| Administración de la declaración                                                                                                    |                                                                                 |  |
| Descripción de los pasos para el Ilenado de la declaración:<br>1. Ingresa a cada una de las secciones y captura la información solicitada, correspondiente al periodo y concepto que est<br>2. Para revisar tu declaración, da cile en el botón "Vista previa".<br>3. Para envinar tu declaración, da cile en el botón "Fruíar".<br>4. Después del envio se genera el acuse de recibo de tu declaración. | á declarando.                                                                   |  |
|                                                                                                    |                                                                                 |  |
| ISR personas físicas plataformas<br>tecnológicas                                                                                                    |                                                                                 |  |
| Total a pagar:                                                                                                    |                                                                                 |  |
|                                                                                                    |                                                                                 |  |

5. Administración de la declaración

## Instrucciones de llenado

En este apartado se describen los pasos a seguir para el llenado de la declaración.

| BECRETABLE DE HACIENDA Y CRÉDITO PÚBLICO                                                                                                    | Servicio de Administración Tributaria                                                                                                    | go                                                      | ob.mx                             |
|----------------------------------------------------------------------------------------------------|----------------------------------------------------------------------------------------------------|---------------------------------------------------------|-----------------------------------|
|                                                                                                    | Declaraciones de pago de plataformas tecnológicas                                                                                                    | Ejercicio:2020/Perio<br>Declaración<br>Vencimiento: 18/ | do: Junio<br>: Normal<br>/07/2020 |
| resentar declaración Consulta                                                                                                    | 15 -                                                                                                    | Inicio                                                  | Cerrar                            |
| Administración de                                                                                                    | la declaración                                                                                                    |                                                         |                                   |
| 1. Ingresa a cada una de las s                                                                                                    | ecciones y captura la información solicitada, correspondiente al periodo y concepto que está decl                                                                                                    | arando.                                                 |                                   |
| <ol> <li>Ingresa a cada una de las s</li> <li>Para revisar tu declaración,</li> <li>Para enviar tu declaración,</li> <li>Después del envío se generativa</li> </ol> | ecciones y captura la información solicitada, correspondiente al periodo y concepto que está decl<br>da clic en el botón "Vista previa".<br>da clic en el botón "Enviar".<br>ra el acuse de recibo de tu declaración. | arando.                                                 |                                   |
| <ol> <li>Ingresa a cada una de las s</li> <li>Para revisar tu declaración,</li> <li>Para enviar tu declaración,</li> <li>Después del envío se generativa</li> </ol> | ecciones y captura la información solicitada, correspondiente al periodo y concepto que está decl<br>da clic en el botón "Vista previa".<br>da clic en el botón "Enviar".<br>ra el acuse de recibo de tu declaración. | arando.                                                 |                                   |

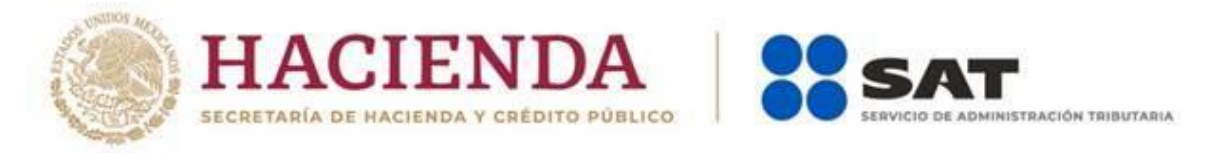

#### Entrada a la declaración

Para iniciar con la captura de datos deberás dar clic en el círculo de la obligación que deseas declarar.

| HACIENDA   Statution of the second second se | gob.m                                                                          | x |
|----------------------------------------------------------------------------------------------------|--------------------------------------------------------------------------------|---|
| Declaraciones de pago de plataformas tecnológicas                                                                                                    | Ejercicio:2020/Periodo: Junic<br>Declaración: Norma<br>Vencimiento: 18/07/2020 |   |
| Presentar declaración Consultas -                                                                                                    | Inicio Cerra                                                                   | r |
| Administración de la declaración                                                                                                    |                                                                                |   |
| Descripción de los pasos para el llenado de la declaración:<br>1. Ingresa a cada una de las secciones y captura la información solicitada, correspondiente al periodo y concepto que et<br>2. Para revisar lu declaración, da cii ce nel botón "Vista previa".<br>3. Para enviart lu declaración, da cii ce nel botón "Enviar".<br>4. Después del envío se genera el acuse de recibo de tu declaración.                                                                                                    | stă declarando.                                                                |   |
| ISR personas físicas plataformas<br>tecnológicas                                                                                                    |                                                                                |   |
| Total a pagar:                                                                                                    |                                                                                |   |
|                                                                                                    |                                                                                |   |

Si deseas regresar a la administración de la declaración, una vez que ingresaste al formulario, lo podrás hacer dando clic en cualquier momento al botón "Administración de la declaración".

| H. uner                                         |                                                                                                    | gob.m                                                                                          | X |
|-------------------------------------------------|----------------------------------------------------------------------------------------------------|------------------------------------------------------------------------------------------------|---|
|                                                 | Declaraciones de pago de plataforma                                                                                                    | IS tecnológicas Ejercicio:2020/Periodo: Junio<br>Declaración: Norma<br>Vencimiento: 18/07/2020 |   |
| Presentar                                       | r declaración Consultas <del>-</del>                                                                                                    | Inicio Cerra                                                                                   |   |
| ISR p<br>INSTR<br>Tipo de<br>Ins<br>Ins<br>Debr | personas físicas plataformas tecnológicas<br>uccones<br>e ingreso Pago<br>presos por servicios terrestres de pasajeros y entrega de bienes<br>gresos por prestación de servicios de hospedaje<br>gresos por enajenación de bienes y prestación de servicios<br>es seleccionar al menos una opcion | ADMINISTRACIÓN DE LA DECLARACIÓN                                                               |   |

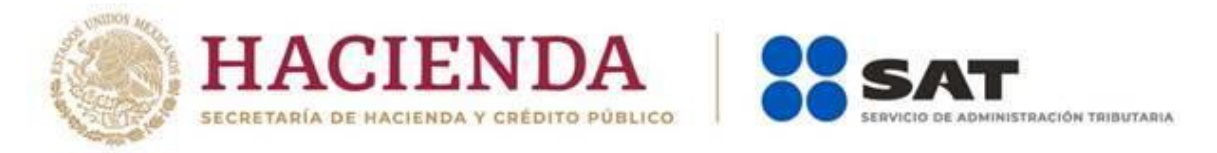

#### Llenado de la declaración

En este apartado se visualiza un botón de "Instrucciones".

| HACIENDA   🚼 S.                                                                                                    | NT<br>de Administración Tributaria                                                                                   | gob.mx                                                                      |  |
|----------------------------------------------------------------------------------------------------|----------------------------------------------------------------------------------------------------|-----------------------------------------------------------------------------|--|
|                                                                                                    | Ejero<br>Declaraciones de pago de plataformas tecnológicas                                                           | cicio:2020/Periodo: Junio<br>Declaración: Normal<br>/encimiento: 18/07/2020 |  |
| Presentar declaración Consultas -                                                                                                    |                                                                                                    | Inicio Cerrar                                                               |  |
| ISR personas físicas pl<br>INGEREDICIONES Tipo de ingreso  Pago Ingresos por servicios terrestres de pa<br>Ingresos por prestación de servicios de<br>Ingresos por prestación de bienes y<br>Debes seleccionar al menos una opción | ataformas tecnológicas<br>Administracción de La<br>ajeros y entrega de bienes<br>hospediaje<br>estación de servicios | GUARDAR                                                                     |  |

Al dar clic en este botón se te mostrarán una ventana emergente con las siguientes instrucciones:

| IssuedCooles     Presentar declaración:     Presentar declaración:     Consultar      • Selección al (Tipo de ingreso):       • Selección al (Tipo de ingreso):       • Selección al (Tipo de ingreso):       • Selección al (Tipo de ingreso):       • Presentar declaración:       • Selección al (Tipo de ingreso):       • Selección al (Tipo de ingreso):       • Selección al (Tipo de ingreso):       • Selección al (Tipo de ingreso):       • Selección al (Tipo de ingreso):       • Selección al (Tipo de ingreso):       • Selección al (Tipo de ingreso):       • Selección al (Tipo de ingreso):       • Selección al (Tipo de ingreso):       • Selección al (Tipo de ingreso):       • Selección al (Tipo de ingreso):          • Selección al (Tipo de ingreso):                                                           • Selección al (Tipo de ingreso): • Regionicio de enclassico de enclassico de enclassico de enclassico de enclassico de enclassico de enclassico de enclassico de enclassico de enclassico de enclas | HACIENDA SSAT                                                                                                    | gob.mx                                                                                                    |
|----------------------------------------------------------------------------------------------------|----------------------------------------------------------------------------------------------------|----------------------------------------------------------------------------------------------------|
| Presentar dedatación Consulta -                                                                                                    | Instructiones                                                                                                    | Ejercicio:2020/Periodo: Junio           Declaración: Normal           I "Tipo de ingreso" que hayas percibido durante el periodo.           Vencimiento: 18/07/2020          |
| ISR personas físicas pr<br>NETROCONES  Topo de ingreso  Personas de pasajeros y entrega de bienes  Ingresos por restación de servicios de hospedaje Ingresos por restación de servicios Detes seleccionar al menos una opcior                                                                                                    | 2 - Una vez sele<br>Presentar declaración Consultas • Campos para ca<br>3 - Encaso de questión                                                                                                    | ccionado el lipo de ingreso se mostrará su sección con los<br>Ilcular el ISR correspondiente. La delas opciones se<br>que se quite la selección en alguna de las opciones se |
|                                                                                                    | Coultar à la sect     ISR personas físicas pla     Ingresos      Pugo     Pugo     Ingresos por servicios lerrestres de pasajeros y entrega de     Ingresos por prestación de servicios de hospedaje     Ingresos por renajenación de bienes y prestación de servic     Debes seleccionar al menos una opciór | e blenes                                                                                                    |

Para regresar al llenado de la declaración deberás dar clic en el botón "Cerrar"

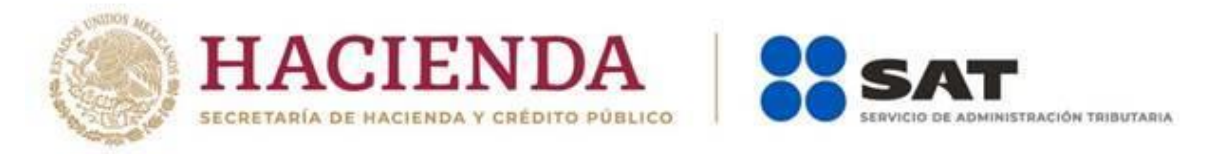

#### "Tipo de ingreso"

De inicio deberás seleccionar por lo menos un tipo de ingreso de los que se muestran.

| HACIENDA SET Sectores la Versión de Antidistación Tóburais                                                                                                    | gob.mx                                                                   |
|----------------------------------------------------------------------------------------------------|--------------------------------------------------------------------------|
| Declaraciones de pago de plataformas tecnológicas Ejercio<br>Ve                                                                                                    | cio:2020/Periodo: Junio<br>Declaración: Normal<br>encimiento: 18/07/2020 |
| Presentar declaración Consultas -                                                                                                    | Inicio Cerrar                                                            |
| ISR personas físicas plataformas tecnológicas          INSTRUCCIONES       XOUNNETRUCIÓN DE LA DE         Tipo de ingreso Preso       Pago         Ingresos por servicios terrestres de pasajeros y entrega de bienes       Ingresos por prestación de servicios de hospedaje         Ingresos por enajenación de bienes y prestación de servicios       Debes seleccionar al menos una opción | CLARACIÓN GUARDAR                                                        |

Posteriormente, deberás de dar clic en la pestaña del tipo de ingreso que seleccionaste para continuar con el llenado de la declaración.

| Vencimiento                                                                                                    | :ión: Normal<br>18/07/2020 |
|----------------------------------------------------------------------------------------------------|----------------------------|
| ISR personas físicas plataformas tecnológicas                                                                                                    | AR                         |
| ✓ Tipo de ingreso           Servicios terrestres de pasajeros<br>y entrega de bienes         Prestación de servicios<br>de hospedaje         Enajenación de bienes<br>y prestación de servicios         Pago |                            |
| <ul> <li>ingresos por servicios terrestres de pasajeros y entrega de bienes</li> <li>ingresos por prestación de servicios de hospedaje</li> </ul>                                                            |                            |
| Ingresos por ensjenación de bienes y prestación de servicios                                                                                                    |                            |

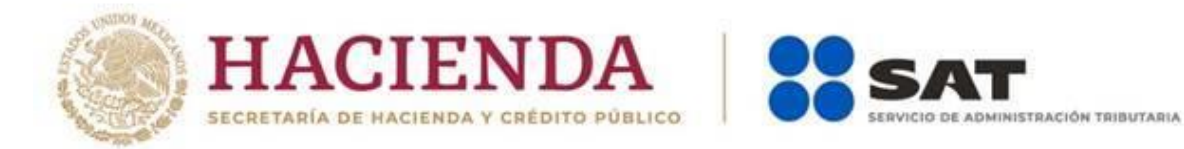

Los datos que deberás captura son los siguientes:

## Servicios terrestres de pasajero y entrega de bienes.

| Ingresos obtenidos<br>mediante<br>intermediarios por<br>servicios terrestres de<br>pasajeros: | Son los ingresos obtenidos por el oferente del<br>servicio cobrados por la plataforma tecnológica,<br>aplicación informática o similares.<br>Se deberán incluir los ingresos obtenidos por<br>bonificaciones, premios o similares, entregados por<br>la plataforma al oferente del servicio. |
|-----------------------------------------------------------------------------------------------|----------------------------------------------------------------------------------------------------|
| Ingresos obtenidos<br>mediante<br>intermediarios por<br>entrega de bienes:                    | Son los ingresos obtenidos por el oferente del<br>servicio cobrados por la plataforma tecnológica,<br>aplicación informática o similares.<br>Se deberán incluir los ingresos obtenidos por<br>bonificaciones, premios o similares, entregados por<br>la plataforma al oferente del servicio. |
| Ingresos obtenidos<br>directamente del<br>usuario por servicios<br>terrestres de pasajeros:   | Es el monto total de los ingresos obtenidos<br>directamente por los oferentes de los servicios de<br>los usuarios.                                                                                                    |
| Ingresos obtenidos<br>directamente del<br>usuario por entrega de<br>bienes:                   | Es el monto total de los ingresos obtenidos<br>directamente por el oferente de los servicios de los<br>o usuarios.                                                                                                    |
| Retenciones por<br>plataformas<br>tecnológicas:                                               | Es el monto total de las retenciones realizadas por la<br>plataforma tecnológica, aplicación informática o<br>similares                                                                                                    |

| INSTRUCCIONES                                   |                                                                             |     |                                         | ADMIN                | STRACIÓN DE LA DEC                 | LARACIÓN | GUARDAR |
|-------------------------------------------------|-----------------------------------------------------------------------------|-----|-----------------------------------------|----------------------|------------------------------------|----------|---------|
| ' Tipo de ingreso                               | <ul> <li>Servicios terrestres de pasajen<br/>y entrega de bienes</li> </ul> | os  | Prestación de servicios<br>de hospedaje | Enajenac<br>y presta | ión de bienes<br>ción de servicios | Pago     |         |
| los campos marcados cor                         | asterisco (*) son obligatorios                                              |     |                                         |                      |                                    |          |         |
| Ingresos obtenidos m<br>terrestres de pasajero  | ediante intermediarios por servicios<br>s 😧                                 |     | 10,00                                   | 0                    |                                    |          |         |
| "Ingresos obtenidos m<br>bienes 😧               | ediante intermediarios por entrega de                                       | (+) | 5,00                                    | 0                    |                                    |          |         |
| 'Ingresos obtenidos d<br>terrestres de pasajero | rectamente del usuario por servicios<br>s 😮                                 | (+) | 10,00                                   | 0                    |                                    |          |         |
| Ingresos obtenidos d<br>bienes 😨                | rectamente del usuario por entrega de                                       | (+) | 2,00                                    | 0                    |                                    |          |         |
| Ingresos totales de                             | Imes                                                                        | (=) | 27,00                                   | 0                    |                                    |          |         |
| Tasa %                                          |                                                                             | (x) | 8.000                                   | 0                    | VER TASAS                          |          |         |
| ISR causado                                     |                                                                             | (=) | 2,16                                    | 0                    |                                    |          |         |
| Retenciones por plata                           | formas tecnológicas 🥝                                                       | (-) | 1,60                                    | 0                    |                                    |          |         |
|                                                 |                                                                             | (=) |                                         | 0                    |                                    |          |         |

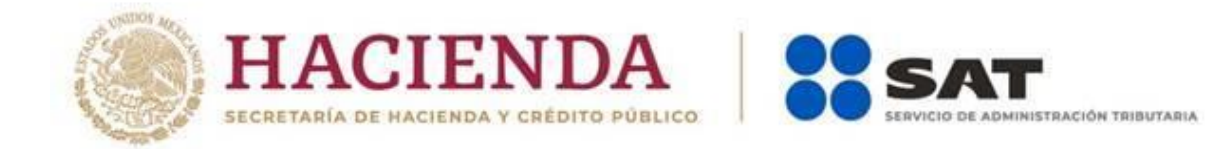

## Prestación de servicios de hospedaje

| Ingresos obtenidos<br>mediante<br>intermediarios  | Son los ingresos obtenidos por el prestador del<br>servicio de hospedaje cobrados por la plataforma<br>tecnológica, aplicación informática o similares.<br>Se deberán incluir los ingresos obtenidos por<br>bonificaciones, premios o similares, entregados por<br>la plataforma al oferente del servicio. |
|---------------------------------------------------|----------------------------------------------------------------------------------------------------|
| Ingresos obtenidos<br>directamente del<br>usuario | Es el monto total de los ingresos obtenidos<br>directamente por oferente de los servicios de<br>hospedaje de los usuarios.                                                                                                    |
| Retenciones por<br>plataformas<br>tecnológicas:   | Es el monto total de las retenciones realizadas por la plataforma tecnológica, aplicación informática o similares                                                                                                    |

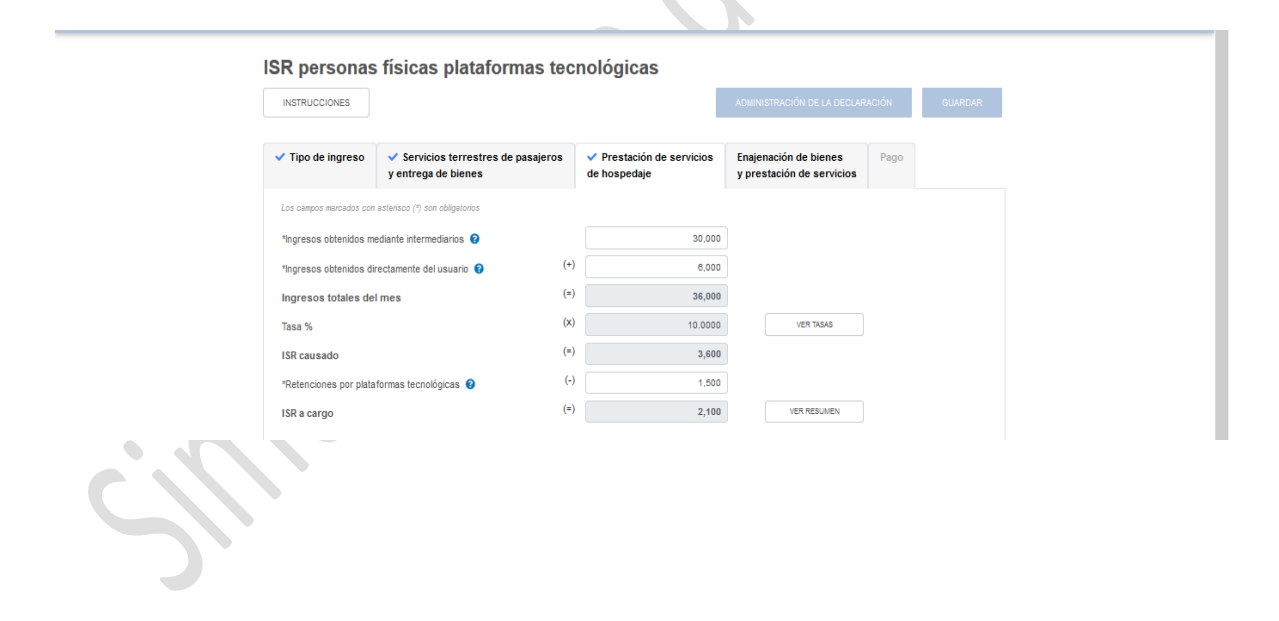

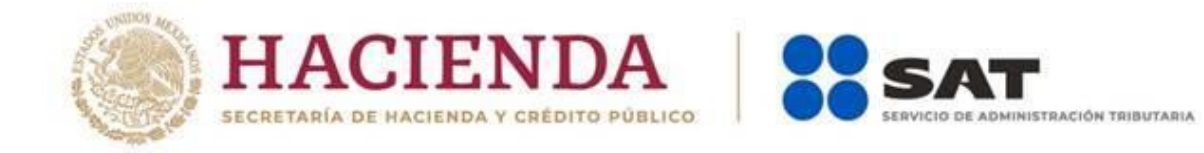

## Enajenación de bienes o prestación de servicios

| Ingresos obtenidos<br>mediante<br>intermediarios por<br>enajenación de bienes: | Son los ingresos obtenidos por el oferente del bien<br>cobrados por la plataforma tecnológica, aplicación<br>informática o similares.<br>Se deberán incluir los ingresos obtenidos por<br>bonificaciones, premios o similares, entregados por<br>la plataforma al oferente del servicio. |
|--------------------------------------------------------------------------------|----------------------------------------------------------------------------------------------------|
| Ingresos obtenidos                                                             | Son los ingresos obtenidos por el oferente del                                                                                                    |
| intermediarios por                                                             | aplicación informática o similares                                                                                                    |
| prestación de servicios:                                                       | Se deberán incluir los ingresos obtenidos por                                                                                                    |
| <b>P</b> · · · · · · · · · · · · · · · · · · ·                                 | bonificaciones, premios o similares, entregados por                                                                                                    |
|                                                                                | la plataforma al oferente del servicio.                                                                                                    |
| Ingresos obtenidos                                                             | Es el monto total de los ingresos obtenidos                                                                                                    |
| directamente del                                                               | directamente por el oferente de los bienes de los                                                                                                    |
| usuario por enajenación                                                        | adquirentes.                                                                                                    |
| de bienes:                                                                     |                                                                                                    |
| Ingresos obtenidos                                                             | Es el monto total de los ingresos obtenidos                                                                                                    |
| directamente del                                                               | directamente por los oferentes de los servicios de                                                                                                    |
| usuario por prestación                                                         | los usuarios.                                                                                                    |
| de servicios:                                                                  |                                                                                                    |
| Retenciones por                                                                | Es el monto total de las retenciones realizadas por la                                                                                                    |
| plataformas                                                                    | plataforma tecnológica, aplicación informática o                                                                                                    |
| tecnológicas:                                                                  | similares                                                                                                    |

| SR personas físicas                                                  | plataformas tec                         | nológicas                                                    |                                                                         |       |         |
|----------------------------------------------------------------------|-----------------------------------------|--------------------------------------------------------------|-------------------------------------------------------------------------|-------|---------|
| INSTRUCCIONES                                                        |                                         |                                                              | ADMINISTRACIÓN DE LA DECLAR                                             | ACIÓN | GUARDAR |
|                                                                      |                                         |                                                              |                                                                         |       |         |
| <ul> <li>Tipo de ingreso</li> <li>Servicio<br/>y entregal</li> </ul> | os terrestres de pasajeros<br>de bienes | <ul> <li>Prestación de servicios<br/>de hospedaje</li> </ul> | <ul> <li>Enajenación de bienes<br/>y prestación de servicios</li> </ul> | Pago  |         |
| Los campos marcados con asterisco (*) son                            | obligatorios                            |                                                              |                                                                         |       |         |
| *Ingresos obtenidos mediante interme                                 | diarios por enajenación                 | 50,000                                                       |                                                                         |       |         |
| *Ingresos obtenidos mediante interme                                 | diarios por prestación de (+)           | 50,000                                                       |                                                                         |       |         |
| servicios 🚱<br>*Ingresos obtenidos directamente del                  | usuario por enajenación (+)             | 5,000                                                        |                                                                         |       |         |
| de bienes 😧                                                          | (+)                                     | 2.000                                                        |                                                                         |       |         |
| de servicios (?)                                                     | usuano por prestación                   | 5.000                                                        |                                                                         |       |         |
| Ingresos totales del mes                                             | (=)                                     | 108,000                                                      |                                                                         |       |         |
| Tasa %                                                               | (x)                                     | 5.4000                                                       | VER TASAS                                                               |       |         |
| ISR causado                                                          | (=)                                     | 5,832                                                        |                                                                         |       |         |
| "Retenciones por plataformas tecnoló                                 | gicas 😮 (-)                             | 5,400                                                        |                                                                         |       |         |
| ISR a cargo                                                          | (=)                                     | 432                                                          | VER RESUMEN                                                             |       |         |

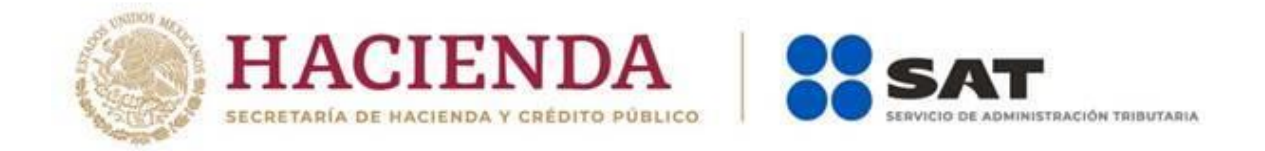

Para conocer la tasa de retención que le corresponde al tipo de ingreso que seleccionaste da clic en el botón "Ver tasa".

| INSTRUCCIONES                                                                |     |                                                              | ADMINISTRACIÓN DE LA DECLAR                                             |      | GUARDAR |
|------------------------------------------------------------------------------|-----|--------------------------------------------------------------|-------------------------------------------------------------------------|------|---------|
|                                                                              |     |                                                              |                                                                         |      |         |
| ✓ Tipo de ingreso ✓ Servicios terrestres de pasajero<br>y entrega de bienes  | s   | <ul> <li>Prestación de servicios<br/>de hospedaje</li> </ul> | <ul> <li>Enajenación de bienes<br/>y prestación de servicios</li> </ul> | Pago |         |
| Los campos marcados con asterisco (*) son obligatorios                       |     |                                                              |                                                                         |      |         |
| *Ingresos obtenidos mediante intermediarios por enajenación                  |     | 50,000                                                       |                                                                         |      |         |
| de bienes 🚱                                                                  | (+) |                                                              |                                                                         |      |         |
| *Ingresos obtenidos mediante intermediarios por prestación de<br>servicios 😧 | (.) | 50,000                                                       |                                                                         |      |         |
| *Ingresos obtenidos directamente del usuario por enajenación<br>de bienes    | (+) | 5,000                                                        |                                                                         |      |         |
| *Ingresos obtenidos directamente del usuario por prestación                  | (+) | 3,000                                                        |                                                                         |      |         |
| de servicios 🚱                                                               |     |                                                              |                                                                         |      |         |
| Ingresos totales del mes                                                     | (=) | 108,000                                                      |                                                                         |      |         |
| Tasa %                                                                       | (x) | 5.4000                                                       | VER TASAS                                                               |      |         |
| ISR causado                                                                  | (=) | 5,832                                                        |                                                                         |      |         |
| *Retenciones por plataformas tecnológicas 👩                                  | (-) | 5,400                                                        |                                                                         |      |         |
| ISR a cargo                                                                  | (=) | 432                                                          | VER RESUMEN                                                             |      |         |

Al dar clic en este botón, se te mostrará una ventana emergente con las tasas aplicables correspondientes al ingreso seleccionado.

| Presentar declaracion Tasas de ISR por enaje                            | enación de bienes y pre   | stación de servicios | ×      | Inicio Cerrar |
|-------------------------------------------------------------------------|---------------------------|----------------------|--------|---------------|
| ISR person                                                              | Monto del ingreso total m | ensual               | Tasa   |               |
| INSTRUCCIONES                                                           | Hasta \$1,500             |                      | 0.4 %  |               |
|                                                                         | Hasta \$5,000             |                      | 0.5 %  |               |
| ✓ Tipo de ingres                                                        | Hasta \$10,000            |                      | 0.9 %  |               |
|                                                                         | Hasta \$25,000            |                      | 1.1 %  |               |
| Los campos marcados                                                     | Hasta \$100,000           |                      | 2.0 %  |               |
| "Ingresos obtenido<br>de bienes 🕢                                       | Más de \$100,000          |                      | 5.4 %  |               |
| "Ingresos obtenido<br>servicios 😧                                       |                           |                      | CERRAR |               |
| *Ingresos obtenidos directamente del usuario por enaj<br>de bienes 😧    |                           |                      |        |               |
| *Ingresos obtenidos directamente del usuario por pres<br>de servicios 😧 |                           |                      |        |               |
| Ingresos totales del mes                                                |                           |                      |        |               |
|                                                                         | (x)                       |                      |        |               |
| ISR causado                                                             |                           |                      |        |               |
| *Retenciones por plataformas tecnológicas 📀                             |                           |                      |        |               |
|                                                                         |                           | 432                  |        |               |

Para continuar con el llenado de la declaración da clic en "Cerrar".

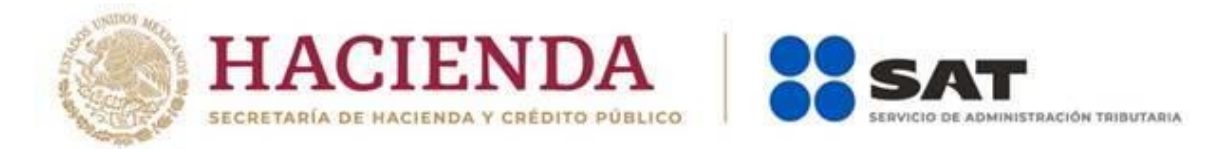

Sí das clic en el botón "Ver resumen", se mostrará una venta emergente en la que podrás identificar el ISR determinado por cada tipo de ingresos.

| INSTRUCCIONES     Description of the paragement of the prestancion of the servicion of the paragement of the paragement of the par                                                                                                    |
|----------------------------------------------------------------------------------------------------|
| Ipo de ingree 0 <ul> <li>Servicios terrestres de pasajeros y entrega de bienes y prestación de servicios y prestación de servicios e servicios e enclanda intermediarios por enajenación de bienes y prestación de servicios e enclanda intermediarios por prestación de servicios e enclanda intermediarios por enclanda intermediarios por enclanda interenclanda int</li></ul>                                                                                                    |
| Los cargos merados en adanto intermedarios por enajenación<br>de bienes •<br>"ingresos obtenidos mediante intermedarios por prestación<br>de bienes •<br>"ingresos obtenidos directamente del usuario por enajenación<br>de bienes •<br>"ingresos obtanidos directamente del usuario por prestación<br>de servicios •<br>"ingresos totales del mes<br>tes recionos •<br>"ingresos totales del mes<br>tes recionos •<br>"ingresos totales del mes<br>tes recionos •<br>"ingresos totales del mes<br>tes recionos •<br>"ingresos totales del mes<br>tes recionos •<br>"ingresos totales del mes<br>tes recionos •<br>"ingresos totales del mes<br>tes recionos •<br>"ingresos totales del mes<br>tes recionos •<br>"ingresos totales del mes<br>tes recionos •<br>Tes recionos por plataformas tecnológicas •<br>tes recionos por plataformas tecnológicas •<br>tes recionos •<br>mesunen<br>tes recionos terrestres de pasajeros y entrega de biens<br>Prestación de servicios de hospedaje<br>Exigenación de bienes y prestación de servicos<br>tenes •<br>tenes •<br>ten |
| "Ingress obtenidos mediante intermediarios por enajenación<br>de bienes •       60.000         "Ingresse obtenidos directamente del usuario por enajenación<br>de bienes •       (*)       50.000         "Ingresse obtenidos directamente del usuario por prestación<br>de bienes •       (*)       3.000         "Ingresse obtenidos directamente del usuario por prestación<br>de servicios •       (*)       3.000         Tass %       6.4000       ven tsuda         ISR causado       (*)       5.400         ISR a cargo       (*)       5.400         Ven resultation       (*)       5.400         Ven resultation       (*)       5.400         ISR a cargo       (*)       5.400         Ven resultation       (*)       5.400         Ven resultation       (*)       5.400         Ven resultation       (*)       5.400         Ven resultation       (*)       5.400         Ven resultation       (*)       5.400         Ven resultation       (*)       5.400         Ven resultation       (*)       5.400         Ven resultation       (*)       5.400         Ven resultation       (*)       5.400         Ven resultation       (*)       5.400         Ven resultation                                                                                                    |
|                                                                                                    |
| "Ingresse abtenidos directamente del usuario por prestación<br>de bienes • <ul> <li></li></ul>                                                                                                    |
| "Ingresses ablendos directamente del usuario por prestación<br>de servicios ©       (+)       3.000         Ingressos totales del mes       (+)       0.8000       (-)         Tass %       (+)       0.8400       (-)         ISR causado       (+)       0.8400       (-)         "Retenciones por plataformas tecnológicas ©       (-)       0.4000       (-)         ISR a cargo       (-)       4.20       (-)       (-)         I del impuesto a cargo       Servicios terrestres de pasajeros y entrega de bienes       000       2.100         Prestación de servicios de loseyodigie       2.100       4.32       (-)       4.32                                                                                                    |
| Ingresos totales del mes Tasa % Tasa % Tasa                                                                                                    |
| Tasa %       60       54000       ven tous         ISR causado       60       5,822       6000       1000         Ven resultation       60       6,400       1000       1000         ISR a cargo       (a)       6,400       1000       1000         ISR a cargo       (a)       6,400       1000       1000         Ist a cargo       (a)       1000       1000       1000         Ist a cargo       (b)       5000       1000       1000         Ist a cargo       Ist por:       5000       2,100       2,100         Prestación de servicios de hospedaje       2,100       2,100       432                                                                                                    |
| ISR causado  PRetenciónes por plataformas tecnológicas  (a)  (b)  (c)  (c)  (c)  (c)  (c)  (c)  (c                                                                                                    |
| *Retenciones por plataformas tecnológicas •       (-)       5,400         ISR a cargo       (-)       432       ver resulter         Indel impuesto a cargo       Impuesto a cargo       Impuesto a cargo         Istrictios terrestres de pasajeros y entrega de bienes       000       2,100         Prestación de servicios de ines y prestación de servicios       432       432                                                                                                    |
| ISR a cargo                                                                                                    |
| I del impuesto a cargo I del impuesto a cargo ISR por: Servicios terrestres de pasajeros y entrega de bienes Prestación de servicios de hospedaje Enajenación de bienes y prestación de servicios                                                                                                    |
| Servicios terrestres de pasajeros y entrega de bienes 500<br>Prestación de servicios de hospedaje 2,100<br>Enajenación de bienes y prestación de servicios 432                                                                                                    |
| Prestación de servicios de hospedaje 2.100<br>Enajenación de bienes y prestación de servicios 432                                                                                                    |
| Enajenación de bienes y prestación de servicios 432                                                                                                    |
|                                                                                                    |
| Impuesto a cargo 3,092                                                                                                    |
|                                                                                                    |
| Togresse obtenidos mediante intermedianios por prestación de <sup>(+)</sup> 80.000                                                                                                    |
| Ingress obtenidos drectamente del usuario por enajenación (*) 5.000<br>de bienes 💿                                                                                                    |
| Ingress obtenidos drectamente del usuario por prestación (+) 3.000 de servicios 💿                                                                                                    |
| Ingresos totales del mes (n) 108,000                                                                                                    |
| Tasa % (X) 5.4000 VERTAAA                                                                                                    |
| ISR causado (*) 5,832                                                                                                    |
| 1Datancianas nos sisteformes teonológicas <b>O</b> (-) 5,400                                                                                                    |
|                                                                                                    |

Para continuar con el llenado de la declaración da clic en "Cerrar".

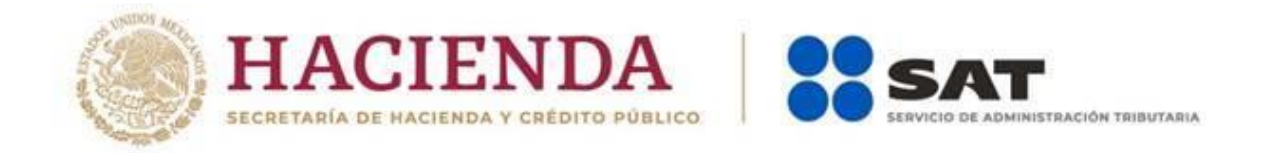

Concluida la captura, deberás ingresar al apartado de pago dando clic en la palabra "Pago".

| <ul> <li>Tipo de ingreso</li> </ul>       | <ul> <li>Servicios terrestres de pasajero<br/>y entrega de bienes</li> </ul> | os  | <ul> <li>Prestación de servicios<br/>de hospedaje</li> </ul> | <ul> <li>Enajenación de bienes<br/>y prestación de servicios</li> </ul> | Pago |   |  |
|-------------------------------------------|------------------------------------------------------------------------------|-----|--------------------------------------------------------------|-------------------------------------------------------------------------|------|---|--|
| Los campos marcados con                   | asterisco (*) son obligatorios                                               |     |                                                              |                                                                         |      | - |  |
| *Ingresos obtenidos me<br>de bienes 😰     | ediante intermediarios por enajenación                                       |     | 50,000                                                       |                                                                         |      |   |  |
| *Ingresos obtenidos me                    | ediante intermediarios por prestación de                                     | (+) | 50,000                                                       |                                                                         |      |   |  |
| *Ingresos obtenidos dir<br>de bienes 2    | rectamente del usuario por enajenación                                       | (+) | 5,000                                                        |                                                                         |      |   |  |
| *Ingresos obtenidos dir<br>de servicios 🕝 | rectamente del usuario por prestación                                        | (+) | 3,000                                                        |                                                                         |      |   |  |
| Ingresos totales de                       | Imes                                                                         | (=) | 108,000                                                      |                                                                         |      |   |  |
| Tasa %                                    |                                                                              | (x) | 5.4000                                                       | VER TASAS                                                               |      |   |  |
| ISR causado                               |                                                                              | (=) | 5,832                                                        |                                                                         |      |   |  |
| "Retenciones por plata                    | formas tecnológicas 😮                                                        | (-) | 5,400                                                        |                                                                         |      |   |  |
| ISR a cargo                               |                                                                              | (=) | 432                                                          | VER RESUMEN                                                             |      |   |  |
|                                           |                                                                              |     | "Pago"                                                       | Sr.                                                                     |      |   |  |

En este apartado validaras la cantidad a pagar, en caso de que desees modificar el importe, deberás de dar clic en la pestaña del tipo de ingreso que necesites corregir.

|                      | Ejercicio:2020/Periodo: Junio<br>Declaraciones de pago de plataformas tecnológicas<br>Declaración: Normal<br>Vencimiento: 18/07/2020 |                                                              |                                                                         |               |        |  |
|----------------------|----------------------------------------------------------------------------------------------------|--------------------------------------------------------------|-------------------------------------------------------------------------|---------------|--------|--|
| Presentar declaració | n Consultas <del>-</del>                                                                                                    |                                                              |                                                                         | Inicio        | Cerrar |  |
| ISR persona          | as físicas plataformas teo                                                                                                    | nológicas                                                    | ADMINISTRACIÓN DE LA DECLAR                                             | IACIÓN GUARDA | AR     |  |
| ✓ Tipo de ingreso    | <ul> <li>Servicios terrestres de pasajeros<br/>y entrega de bienes</li> </ul>                                                        | <ul> <li>Prestación de servicios<br/>de hospedaje</li> </ul> | <ul> <li>Enajenación de bienes<br/>y prestación de servicios</li> </ul> | ✓ Pago        |        |  |
| A cargo              |                                                                                                    | 3,092                                                        | ]                                                                       |               |        |  |
| Total de contribu    | ciones                                                                                                    | 3,137                                                        |                                                                         |               |        |  |
| Cantidad a cargo     |                                                                                                    | 3,137                                                        |                                                                         |               |        |  |
| Cantidad a pagar     |                                                                                                    | 3,137                                                        |                                                                         |               |        |  |
|                      |                                                                                                    |                                                              |                                                                         |               |        |  |

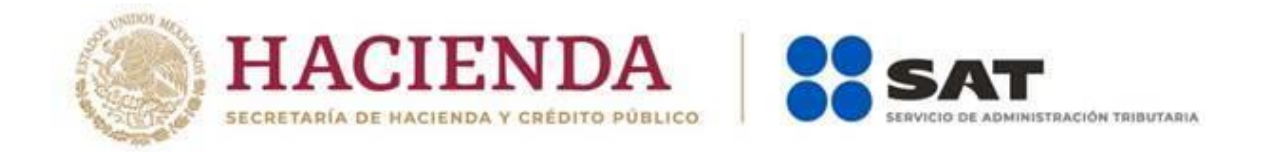

Para generar la vista previa de la declaración, deberás dar clic en el botón de "Administración de la declaración".

|                                                                        | RFC: COGJ7804199UB   LUCIA<br>CARREDON MIRIANDA<br>Declaraciones de pago de plataformas tecnológicas<br>Vencmie                                                                                                    |                                                                               |                                                              |                                                                         | Ejercicio: 2020 / Periodo: Ab<br>Declaración: Norm<br>Vencimiento: 25/05/20: | ril<br>al<br>20 |  |
|------------------------------------------------------------------------|----------------------------------------------------------------------------------------------------|-------------------------------------------------------------------------------|--------------------------------------------------------------|-------------------------------------------------------------------------|------------------------------------------------------------------------------|-----------------|--|
|                                                                        | Presentar declaración                                                                                                    | Consultas -                                                                   |                                                              |                                                                         | Inicio Cerra                                                                 |                 |  |
|                                                                        | ISR personas físicas plataformas tecnológicas                                                                                                    |                                                                               |                                                              |                                                                         |                                                                              |                 |  |
|                                                                        | ✓ Tipo de ingreso                                                                                                    | <ul> <li>Servicios terrestres de pasajeros<br/>y entrega de bienes</li> </ul> | <ul> <li>Prestación de servicios<br/>de hospedaje</li> </ul> | <ul> <li>Enajenación de bienes<br/>y prestación de servicios</li> </ul> | ✓ Pago                                                                       |                 |  |
|                                                                        | A cargo                                                                                                    |                                                                               | 3,092                                                        |                                                                         |                                                                              |                 |  |
|                                                                        | Cantidad a cargo                                                                                                    | nes                                                                           | 3,137                                                        |                                                                         |                                                                              |                 |  |
| Posteriormen                                                           | te da clic                                                                                                    | : en el botón "                                                               | Vista previ                                                  | a"                                                                      |                                                                              |                 |  |
|                                                                        |                                                                                                    | Declaraciones de                                                              | pago de plataformas te                                       | Ejen<br>cnológicas                                                      | cicio:2020/Periodo: Junio<br>Declaración: Normal<br>(encimiento: 18/07/2020  | ^               |  |
|                                                                        | Presentar declaración                                                                                                    | Consultas -                                                                   |                                                              |                                                                         | Inicio Cerrar                                                                |                 |  |
|                                                                        | Administració                                                                                                    | n de la declaración                                                           |                                                              |                                                                         |                                                                              |                 |  |
|                                                                        | <ol> <li>Para enviar tu declaración, da cice en el botón "Enviar".</li> <li>Para enviar tu declaración, da cice en el botón "Enviar".</li> <li>Para enviar tu declaración, da cice en el botón "Enviar".</li> <li>Después del envis se genera el acuse de recibo de tu declaración.</li> </ol> |                                                                               |                                                              |                                                                         |                                                                              |                 |  |
| $\bigcirc$                                                             |                                                                                                    |                                                                               |                                                              |                                                                         |                                                                              |                 |  |
| ISR personas faicas plataformas<br>tecnológicas<br>\$ 3,137<br>A pagar |                                                                                                    |                                                                               |                                                              |                                                                         |                                                                              |                 |  |
|                                                                        |                                                                                                    |                                                                               | Total a pagar:<br><b>\$ 3,137</b>                            |                                                                         |                                                                              |                 |  |
|                                                                        |                                                                                                    | VISTA PREV                                                                    | N ENVIAR DECLARACIÓN                                         | I.                                                                      |                                                                              |                 |  |

La vista previa se genera en formato PDF para su revisión, la podrás descargar e imprimir.

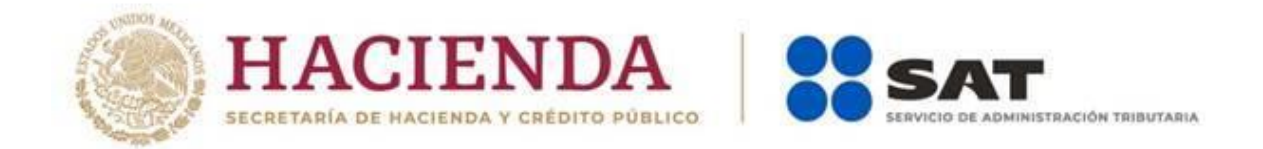

Para regresar a la declaración deberás de dar clic en el botón "Regresar".

| Presentar declaración Consultas ∽                                                                                                    | Declaraciones de pago de plataformas tecnológ | Ejercicio:2020/Periodo: Junio<br>jicas Declaración: Normal<br>Vencimiento: 18/07/2020<br>Inicio Cerrar |
|----------------------------------------------------------------------------------------------------|-----------------------------------------------|----------------------------------------------------------------------------------------------------|
|                                                                                                    | 16 3 — 🔶 Tamaño automático 💈                  | Envar secaración Regnear                                                                               |
| INVERSION FOR BERVICON TEL<br>DE PARAMENT Y ENTREMINE                                                                                                    | TIPO DE INGRESO                               |                                                                                                    |
| INCRESSO FOR PRISE TAUGHO<br>SERVICIOS DE INCRESSO<br>INCRESSO FOR ENJURACIÓN<br>INCRESSO FOR ENJURACIÓN<br>ENJURIS Y RESISTACIÓN DE SER                                                                                                    | E EI EI EI EI EI EI EI EI EI EI EI EI EI      | 101                                                                                                    |
| INCREMENTATION OF THE ACCOUNT OF THE ACCOUNT OF THE                                                                                                    | TE 6.000                                      |                                                                                                    |
| India Longer Trades America<br>Turrestation Conference<br>Turrestation Conference<br>India Conference<br>India Conferenc | MANTE 10.00<br>MENTE 2.000<br>BUINS 27.00     |                                                                                                    |
| •                                                                                                    |                                               | <b>■</b> *I                                                                                            |
|                                                                                                    | V                                             |                                                                                                    |

Para ingresar nuevamente a la declaración deberás dar clic en el círculo de la obligación.

| \$                                                                                                    | 0                                                                                                    | Ejercicio:2020/Periodo: Junic<br>Declaración: Norma<br>Vencimiento: 18/07/2020 | <br> |
|----------------------------------------------------------------------------------------------------|----------------------------------------------------------------------------------------------------|--------------------------------------------------------------------------------|------|
| Declarad                                                                                                    | ciones de pago de plataformas tecnológicas                                                                                               |                                                                                | ^    |
| Presentar declaración Consultas -                                                                                                    |                                                                                                    | Inicio Cerrar                                                                  |      |
| Administración de la declaraci                                                                                                    | ón                                                                                                    |                                                                                |      |
| Descripción de los pasos para el llenado de la declar<br>1. legresa a coda una de las secciones y captura la inf<br>2. Para revisar tu declaración, de cide en al bolón "Texis<br>3. Para revisar tu declaración, de cide nel bolón "Envis<br>4. Después del envio se genera el acuse de recibo de t | ración:<br>formación solicitada, correspondiente al periodo y concepto que estás d<br>a previa".<br>e. <sup>n</sup> .<br>tu declaración. | declarando.                                                                    |      |
|                                                                                                    | $\bigcirc$                                                                                                    |                                                                                |      |
|                                                                                                    | ISR personas físicas plataformas<br>tecnológicas                                                                                         |                                                                                |      |
|                                                                                                    | \$ 3,137                                                                                                    |                                                                                |      |
|                                                                                                    | A pagar                                                                                                    |                                                                                |      |
|                                                                                                    | Total a pagar:<br><b>\$ 3,137</b>                                                                                                    |                                                                                |      |
|                                                                                                    |                                                                                                    |                                                                                | v    |

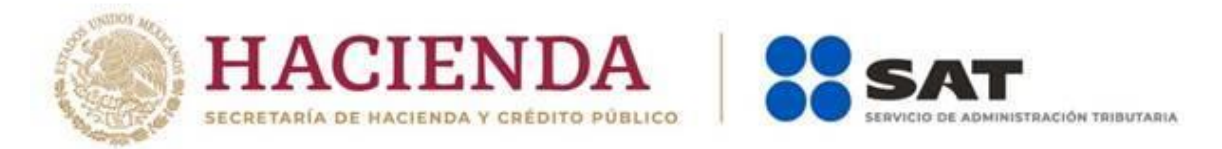

**Nota.** La sesión expira a los 15 minutos de inactividad. Antes de que transcurra este tiempo, el sistema muestra la siguiente pantalla.

| HACIENDA   SS S                          |                                                                                                    | gob.mx                                               |
|------------------------------------------|----------------------------------------------------------------------------------------------------|------------------------------------------------------|
|                                          | La sesion esta a punto de expirar                                                                                     | Ejercicio:2020/Periodo: Junio<br>Declaración: Normal |
|                                          | La sesión está a punto de expirar en 1 minuto 57 segundos                                                             | Vencimiento: 18/07/2020                              |
| Presentar declaración Consultas +        | La sesión expira transcurridos 15 minutos de inactividad, para continuar<br>con esta sesión pulse el botón "Aceptar". | Inicio Cerrar                                        |
| ISR personas físicas pl                  | Para evitar que la sesión expire, se recomienda guardar continuamente su<br>información.                              |                                                      |
| Refinicacións                            | ACEPTAR                                                                                                    |                                                      |
| Ingresos por servicios terrestires de pa |                                                                                                    |                                                      |
| Ingresos por prestación de servicios d   |                                                                                                    |                                                      |
| Ingresos por enajenación de bienes y     |                                                                                                    |                                                      |
| Debes seleccionar al menos una opción    |                                                                                                    |                                                      |
|                                          |                                                                                                    |                                                      |
|                                          |                                                                                                    |                                                      |
|                                          |                                                                                                    |                                                      |
|                                          |                                                                                                    |                                                      |
|                                          |                                                                                                    |                                                      |
|                                          |                                                                                                    |                                                      |

Deberás dar clic en el botón "Aceptar" para evitar que se cierre la cesión y continuar con el llenado de la declaración.